1<sup>st</sup> disable IPv6 and reboot the workstation.

For Windows 7 go to ...

http://support.microsoft.com/kb/929852 and select the following

Disable IPv6

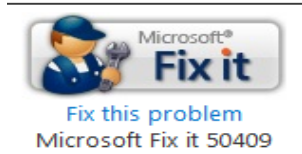

## Disable the Windows firewall

Open the control panel, click System and Security, then click Windows Firewall, then click "turn windows firewall on or off" on the left hand panel click "turn off Windows Firewall under domain network location settings and click OK

If you do not want to disable the firewall, you can set exceptions for the following ports

| Port  | Software                   | Protocol |
|-------|----------------------------|----------|
| 11001 | UDP Server                 | UDP      |
| 11002 | UDP Server                 | UDP      |
| 11005 | AVL Server                 | UDP      |
| 11006 | AVL Server                 | UDP      |
| 8989  | Mobile Cad Server          | ТСР      |
| 11012 | LETS                       | UDP      |
| 4501  | Connect CIC                | ТСР      |
| 11010 | LETS                       | ТСР      |
| 4582  | Chat                       | ТСР      |
| 55001 | Combined Search Controller | ТСР      |
| 55002 | Combined Search Endpoint   | TCP      |
| 80    | HTTP, and Web Services     | ТСР      |
| 443   | HTTP SSL                   | ТСР      |
| 1433  | SQL Server                 | ТСР      |
|       |                            |          |

Add the tpsadmin user as a local administrator (ONLY IF NOT ON DOMAIN): Right Click on 'My Computer' and click on 'Manage'. Expand Local Users and Groups'. Click on Groups then Administrators.

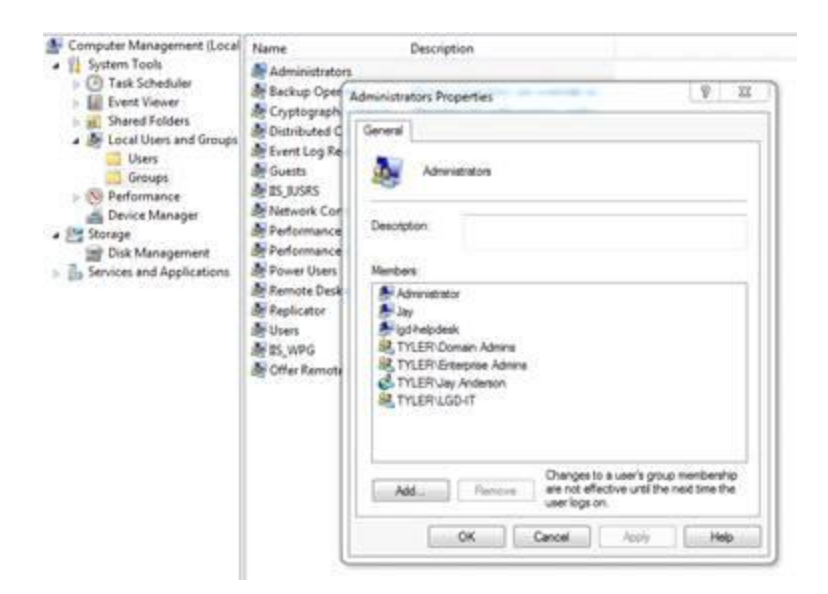

Click Add, and type 'TPSADMIN' and ok. (note: Make sure Location is set to 'Entire Driectory')

| Computer Management (Local<br>A 11 System Tools<br>D Task Scheduler                                                                                                    | Name<br>Administrators                                                                                          | Description                                                                                                    |                                                               |
|----------------------------------------------------------------------------------------------------|----------------------------------------------------------------------------------------------------|----------------------------------------------------------------------------------------------------|---------------------------------------------------------------|
| Crypto     Crypto     Crypto | Backup Oper<br>Cryptograph<br>Distributed C<br>Event Log Re<br>Guests<br>IS_IUSRS<br>Network Cor<br>Performance | Administrators Properties Select Users, Computers, Service Accounts, or Groups Select this object type: Users, Service Accounts, or Groups From this location: Entire Directory | Image: Second state       Image: Object Types       Locations |
| Disk Management<br>Services and Applications                                                                                                    | Performance<br>Power Users<br>Remote Desk<br>Replicator<br>Users<br>IS_WPG<br>Offer Remote                      | Enter the object names to select (examples):                                                                                                    | Check Names OK Cancel mbership time the Help                  |

MSDTC Configuration (ONLY REQUIRED ON DESKTOP CLIENT):

The following configuration items must be configured for all machines. On each machine open the "Component Services" manager, expand "Computers" expand "My Computer" then expand "Distributed Transaction Coordinator". Right click on "Local DTC" and select "Properties", select the "Security" tab. You should see the following dialog, insure all of the highlighted items are selected, when you are finished click the "Apply" button.

| Local DTC Properties                                                                            | ? × |
|-------------------------------------------------------------------------------------------------|-----|
| Tracing Logging Security                                                                        |     |
| Security Settings                                                                               |     |
| Allow Remote Clients                                                                            |     |
| Transaction Manager Communication                                                               |     |
| C Mutual Authentication Required                                                                |     |
| <ul> <li>Incoming Caller Authentication Required</li> <li>No Authentication Required</li> </ul> |     |
| Enable XA Transactions                                                                          |     |
| DTC Logon Account                                                                               |     |
| Account: Browse                                                                                 |     |
| Password:                                                                                       |     |
| Confirm password:                                                                               |     |
| Learn more about <u>setting these properties</u> .                                              |     |
| OK Cancel Apply                                                                                 |     |

In "Component Services" manager right click "My Computer" and select "Properties" and click the "Default Properties" tab you should see the following dialog. Ensure the two highlighted items are checked then click "Apply".

| My Computer Properties                                                                                                    |                                                              |                                             | ? ×                          |  |  |
|----------------------------------------------------------------------------------------------------|--------------------------------------------------------------|---------------------------------------------|------------------------------|--|--|
| Default Protocols                                                                                                    | COM Se                                                       | curity                                      | мяртс (                      |  |  |
| General                                                                                                    | Options                                                      | Del                                         | fault Properties             |  |  |
| ☑ Enable Distributed COM                                                                                                    | Enable Distributed COM on this computer                      |                                             |                              |  |  |
| 🔽 Enable COM Internet Se                                                                                                    | rvices on this co                                            | mputer                                      |                              |  |  |
| Default Distributed COM C                                                                                                    | ommunication P                                               | roperties                                   |                              |  |  |
| The Authentication Level                                                                                                    | specifies securiț                                            | y at the pac                                | ket level.                   |  |  |
| Default Authentication L                                                                                                    | evel:                                                        |                                             |                              |  |  |
| Connect                                                                                                    |                                                              | -                                           |                              |  |  |
| The impersonation level specifies whether applications can determine<br>who is calling them, and whether the application can do operations<br>using the client's identity.<br>Default Impersonation Level: |                                                              |                                             |                              |  |  |
| Identify                                                                                                    |                                                              | -                                           |                              |  |  |
| Security for reference trac<br>and that the default impers                                                                                                    | king can be pro-<br>sonation level is<br>scurity for referer | vided if auth<br>not anonym<br>nce tracking | nentication is used<br>jous. |  |  |
|                                                                                                    |                                                              |                                             |                              |  |  |
| Learn more about <u>setting the</u>                                                                                                    | ese properties.                                              |                                             |                              |  |  |
|                                                                                                    | OK                                                           | Canc                                        | el Apply                     |  |  |

While on the "My Computer" dialog click the "COM Security" tab. Settings for each of the four buttons below must be configured, the dialog on the right is essentially the same for each button. On each "Access Permission" dialog insure the group "Everyone" is included in the "Group or user names" table, insure each "Allow" checkbox is checked, click "OK" and move on to the next button in the dialog on the left.

Each "Access Permission" dialog may have more or less permission items to be checked, ensure all of them are checked and ensure the group "Everyone" is added.

| My Computer Propertie                                                                                        | 5                                                                                                    | ?                                                                                                    | × | Access Permission                                                              |                                                                                       | ? ×                                        |
|----------------------------------------------------------------------------------------------------|----------------------------------------------------------------------------------------------------|----------------------------------------------------------------------------------------------------|---|--------------------------------------------------------------------------------|---------------------------------------------------------------------------------------|--------------------------------------------|
| General<br>Default Protocols                                                                                 | Options                                                                                                    | Default Properties<br>MSDTC                                                                                                    |   | Security Limits                                                                |                                                                                       |                                            |
| Access Permissions<br>You may edit who is<br>also set limits on ap<br>Caution: M<br>of applicat<br>securely. | s allowed default access to<br>plications that determine th<br>lodifying access permission<br>ions to start, connect, func<br><u>Edit Limits</u><br>n Permissions<br>s allowed by default to laun<br>ou may also set limits on ap<br>permissions.<br>lodifying launch and activa<br>ability of applications to star | applications. You may<br>eir own permissions.<br>s can affect the ability<br>tion and/or run<br>Edit Default<br>ch applications or<br>plications that<br>tion permissions can<br>t, connect, function |   | Permissions for Everyone  Permissions for Everyone  Local Access Remote Access | Iocal)<br>SLAB\Performance Lo<br>iLAB\Distributed COM<br>ccess (TPSLAB\Certifi<br>Add | g Users)<br>Users)<br>cate Ser V<br>Remove |
|                                                                                                    | Edit Limits                                                                                                    | Edit Default                                                                                                    |   | Learn about access control and p                                               | Dermissions                                                                           | Cancel                                     |
| Learn more about <u>settin</u>                                                                               | a these properties.                                                                                                    | Sameet L. Apple                                                                                                    |   |                                                                                |                                                                                       |                                            |
|                                                                                                    |                                                                                                    | Saucer Shhih                                                                                                    |   |                                                                                |                                                                                       |                                            |

## Installing the Client:

Browse to the TPS\_License folder of the TPS server. (for example \\servername\Tyler\_TPS\TPS\_License)

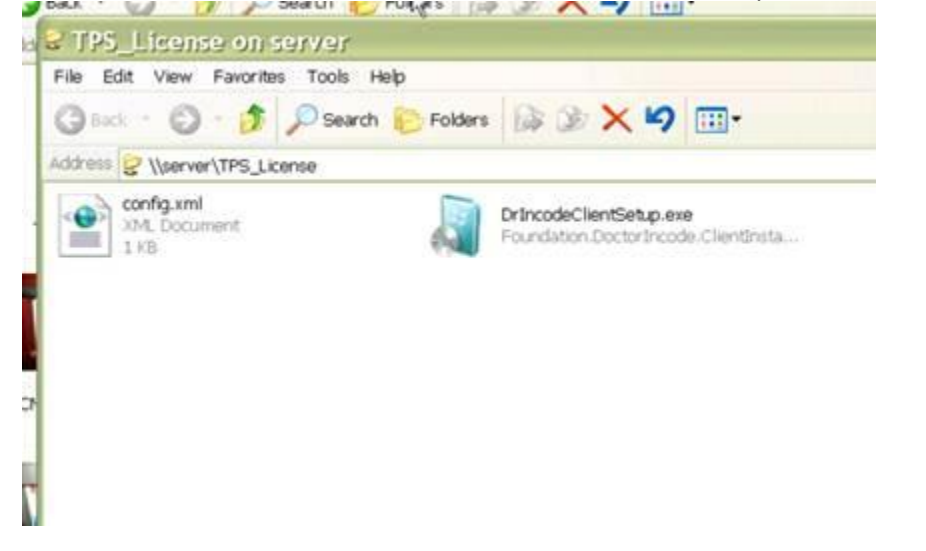

Run the 'DrIncodeClientSetup.exe' and click Next:

From the 'Install Configuration' window. Drop down the 'Select the Application' menu and choose the TPS application you want to install. (For Workstations choose 'Tyler Public Safety', for Mobiles choose 'Tyler Public Safety - Mobile)

| 👩 DrIncode Client Setup                                                                                                    |
|----------------------------------------------------------------------------------------------------|
| Client Configuration         Complete the following configuration options.                                                                                                    |
| Install Configuration<br>Select the Application.<br>Tyler IS VX<br>Tyler IS VX<br>Tyler Public Safety ct the client configuration file.<br>Tyler Public Safety - Mobile<br>Service Account<br>Will the service be running under a different windows service account? |
| Yes, use the following account:       Username       domainname       tpsadmin         Password       *******                                                                                                    |
| < Back Next > Cancel                                                                                                    |

On the Same Window, click the 'Browse' button, and navigate to the config.xml in the TPS\_License folder of the TPS server. For example: (\\tyleras\Tyler\_TPS\TPS\_License) and choose the config.xml

From the same window, check the box that says, 'Yes, use the following account:' For username type: miamicountysher\tpsadmin Contact Tyler Technologies Deployment at 800-646-2633 option 2 to obtain the password

click next

Leave the next window default unless you want the application to install at a different location, and click Next:

When the Installer is finished, click Finish.

At this point the workstation is installed and is talking to the server to grab and install the correct applications assigned to the workstations. It may take up to 5-7 minutes per machine to fully install the TPS software. If the icons do not show up on the desktop within 5-7 minutes, call TPS Support at 800-646-2633.